# 年齢制限と表示されるイベントへのエントリー方法

| 9:35                                     |                                    |         | 5G 86      | NICY TO | 9:35                                                |                                  |
|------------------------------------------|------------------------------------|---------|------------|---------|-----------------------------------------------------|----------------------------------|
|                                          | 🔒 runnet.jp — プライベ                 |         |            | 1122    |                                                     |                                  |
| 2時間(2<br>人~10<br>人)                      | 【一般】9人チーム 男子、<br>女子、混成(中学生以上)      | 44,550円 | エントリー      |         | キッスフル<br>マラソン(<br>42.195k<br>m)*表彰                  | 中学生                              |
| TATTAリレ<br>ーマラソン<br>2時間(2<br>人~10<br>人)  | 【一般】10人チーム 男<br>子、女子、混成(中学生以<br>上) | 49,500円 | エントリー      |         | なし<br>ファミリー<br>ラン (400<br>m) *1組5<br>名まで            | 夫就学<br>者 ※1                      |
| キッズフル<br>マラソン(<br>42.195k<br>m)*表彰<br>なし | 小学生未満                              | 3,300P  | 年齡制限       |         | <ul> <li>●ご家が<br/>「ご家が<br/>利な機能<br/>ントリー</li> </ul> | <b>矢・お</b><br>矢エン<br>をです:<br>一完了 |
| キッズフル<br>マラソン(<br>42.195k<br>m)*表彰<br>なし | 小学校 1~2年生                          | 3,300F  | 年齡制限       |         | そのため<br>し込みの<br>れる」<br>人気大会<br>完了まつ                 | か、人<br>の途中<br>可能性<br>その参         |
| キッズフル<br>マラソン(<br>42.195k<br>m)*表彰<br>なし | 小学校 3~4年生                          | 3,300F  | 年齡制限       |         | をおする                                                | すめい                              |
| キッズフル<br>マラソン(<br>42.195k<br>m)*表彰<br>なし | 小学校 5~6年生                          | 3,300F  | 年齡制限       |         | ご家族エン<br>リー<br>メンバーリス                               | を 大り おん                          |
| キッズフル<br>マラソン(<br>42.195k<br>m)*表彰<br>なし | 中学生                                | 3,300F  | 年齡制限       |         | お仲間エン<br>リー                                         | ト あか<br>いの<br>とか                 |
| ファミリー<br>ラン(400<br>m)*1組5<br>名まで         | 未就学児+18歳以上の保護<br>者 *1組5名まで         | 1,100円  | エントリー<br>済 |         | メンバーリス                                              | ト<br>と<br>注<br>注<br>が            |
| <ul> <li>● ご家</li> <li>「ご家</li> </ul>    | 族・お仲間エントリーご<br>族エントリー、「お仲間         | 利用の方    | へ          | CIT     | 支払方法                                                |                                  |

| ੱਟ        | 家族エン        | トリー」  | 「お仲間」 | <b>Cントリー」</b>    | は便         |
|-----------|-------------|-------|-------|------------------|------------|
| 利な        | 機能です        | が、人数  | 分の入力を | をする必要」           | -, I       |
| ント        | リー完了        | までのス  | テップが長 | 長くなります           | - <u> </u> |
| その        | ため、人        | 気大会の  | 先着エント | トリーの場合           | 「申         |
| <u>し込</u> | <u>みの途中</u> | で正見に  | 達したた。 | <u>&gt;受付が締め</u> | <u>り切ら</u> |
| れる        | 」可能性        | が高くな  | ります。  |                  |            |
| 人気        | 大会の参        | 加申し込  | みについて | 「は、エント           | リー         |
| 完了        | までのス        | テップが  | 短い、個ノ | しでのエント           | リー         |
| をお        | すすめい        | とします。 |       |                  |            |
|           |             |       |       |                  |            |

ースクロールー

m) \*表彰 なし ファミリ ラン (400 エントリー m) \*1組5 済 名まで ご利用の方へ ▶ ◆ご家族・お仲間エントリ 「ご家族エントリー」「お仲間エントリー」は便 利な機能ですが、人数分の入力をする必要上、エ ントリー完了までのステップが長くなります。 そのため、人気大会の先着エントリーの場合「申 し込みの途中で定員に達したため受付が締め切ら <u>れる」可能性が高くなります。</u> 人気大会の参加申し込みについては、エントリー 完了までのステップが短い、個人でのエントリー をおすすめいたします。 同居されている家族のエントリ-をまとめて行うことができます。 ご家族エント 大会に関する発送物はエントリー 11-した人と同じ住所に届きます。 お住まいが異なるご家族が含まれ メンバーリスト る場合は、「お仲間エントリー」 からエントリーしてください。 あなたが代表者になってお知り合 お仲間エント いのエントリーをまとめて行うこ U.— とができます。 エントリー \*お名前や住所の登録間違いがある メンバーリストと大会に参加できませんので、ご 注意ください。 支払方法 参加料(税込)が4,000円を超える場合は、参加料(税込)の 5.5%となります。 参加料(税込)が4,000円以下の場合は、220円となります。 詳細はこちら 支払方法は下記の中からお選びいただけます。 決済方法 ペイパルならカード・銀行口座からも、かんたん・安 全にお支払い f規登録無料。振込手数料は無料です。

ご家族エントリー

「エントリー」をタップ

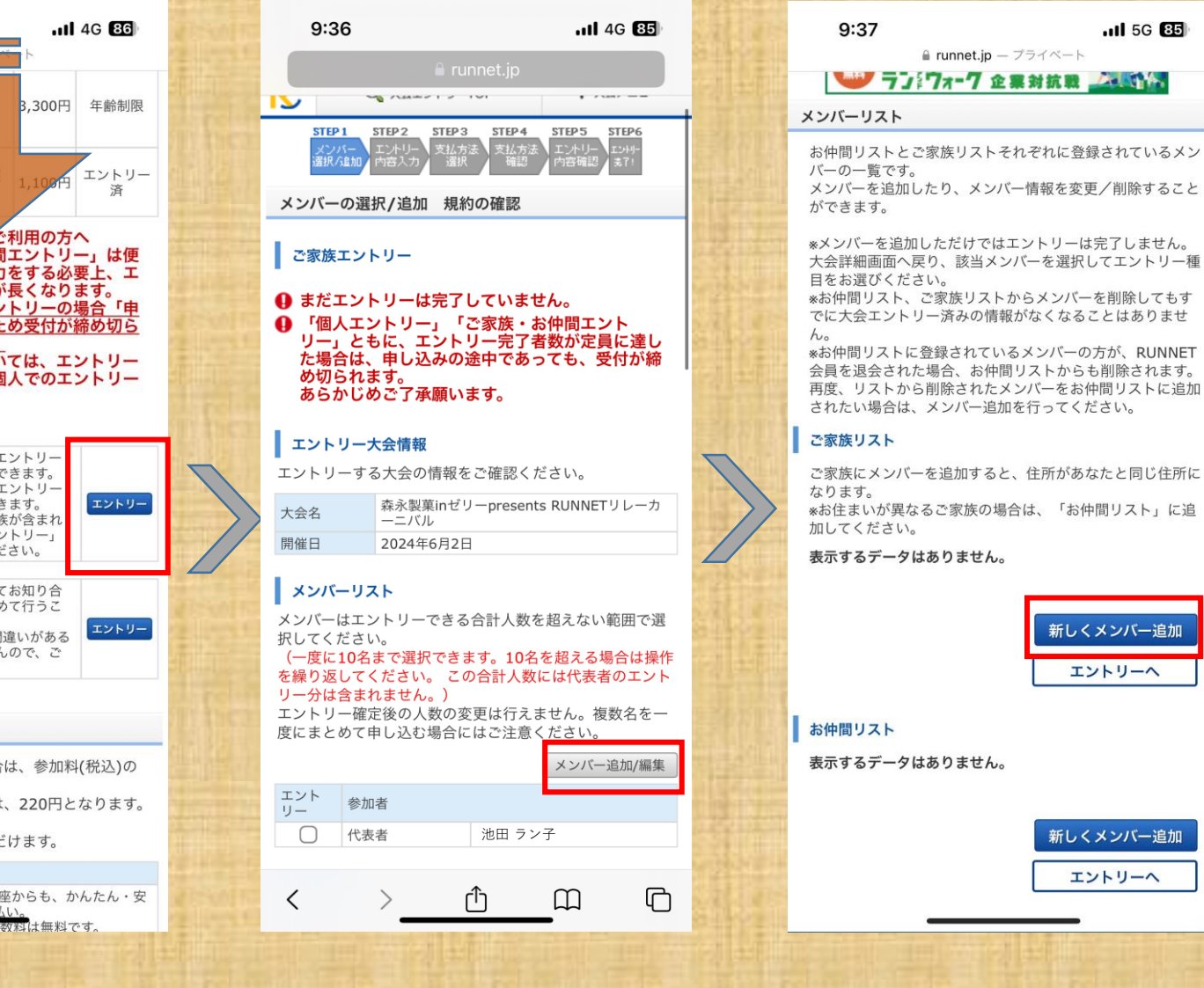

「メンバー追加/編集」をタップ

1 5G 85

「新しくメンバー追加」をタップ

「年齢制限」と出ている。

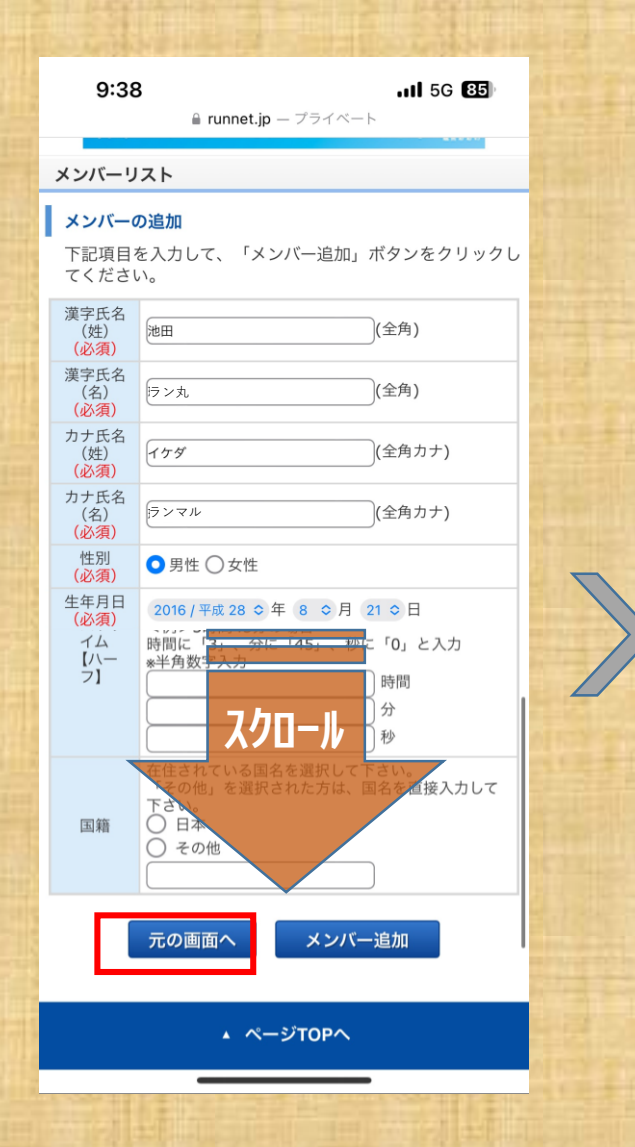

メンバー追加したいお子様の 情報を必須項目 全て入力して 「次の画面へ」をタップ

#### 9:39 5G 84 ■ runnet.jp — プライベート STEP 2 STEP 3 STEP 4 STEP 5 STEP 6 STEP 1 メンバーの選択/追加 規約の確認 ご家族エントリー ほだエントリーは完了していません。 ● 「個人エントリー」「ご家族・お仲間エント リー」ともに、エントリー完了者数が定員に達し た場合は、申し込みの途中であっても、受付が締 め切られます。 あらかじめご了承願います。 エントリー大会情報 エントリーする大会の情報をご確認ください。 森永製菓inゼリーpresents RUNNETリレーカ 大会名 ーニバル 開催日 2024年6月2日 メンバーリスト メンバーはエントリーできる合計人数を超えない範囲で選 択してください。 (一度に10名まで選択できます。10名を超える場合は操作 を繰り返してください。この合計人数には代表者のエント リー分は含まれません。) エントリー確定後の人数の変更は行えません。複数名を一 度にまとめて申し込む場合にはご注意ください。 メンバー追加/編集 エント 参加者 リー $\bigcap$ 代表者 池田ラン子 $\cap$ メンバー1 池田ラン丸 申込規約 代表者(あなた)は全員の方の申込規約への同意責任を負 うことになります<u>。申込規約を必ずお読み</u>いただき、内容 に同意の上お申込みください

参加者選択欄に、登録したメンバーが 追加表示されるのでそちらを選択し 申し込み規約に「同意」にチェック。

| STEP 1 | STEP 2 | STEP 3     | STEP 4 | STEP 5 | STEP6 |
|--------|--------|------------|--------|--------|-------|
| メンバー   | エントリー  | 支払方法       | 支払方法   | エントリー  | エントリー |
| 選択六追加  | 内容入力   | <b>遥</b> 択 | 確認     | 内容確認   | 支了!   |

### エントリー内容の入力

#### ご家族エントリー

- まだエントリーは完了していません。
- 「個人エントリー」「ご家族・お仲間エント リー」ともに、エントリー完了者数が定員に達した場合は、申し込みの途中であっても、受付が締め切られます。 あらかじめご了承願います。

#### エントリー大会情報

エントリーする大会の情報をご確認ください。

| 大会名 | 森永製菓inゼリーpresents RUNNETリレーカ<br>ーニバル |
|-----|--------------------------------------|
| 開催日 | 2024年6月2日                            |

|                                               |                            |                                                             | メンバー変更                |
|-----------------------------------------------|----------------------------|-------------------------------------------------------------|-----------------------|
|                                               | NO                         | 参加者名                                                        | エントリー種目               |
|                                               | 光<br>1(7                   | 2田<br>ラン丸<br>大会当日年齢:7歳)                                     |                       |
| <b>エントリ</b><br>参加する種<br>さい。<br>氏名:池田<br>大会当日年 | ー種目<br>目の「:<br>ラン丸<br>:齢:7 | ゙゚゚゚゚゚゚゚゚゚゚゚゚゚゚゚゚゚゚゚゚゚゚゚゚゚゚゚゚゚゚゚゚゚゚゚゚゚゚                     | パンクリックしてくた            |
| 大会種目                                          |                            | エントリー種目                                                     | エントリー                 |
| TATTAリレ<br>キッ <b></b>                         | ーマラソ<br>マラゾン<br>m)*表       | 【 <u>企業対抗】24</u><br>/ 曲···································· | エ.<br>3回 - 林<br>エントリー |
| キッズフル                                         | マラソン                       | 小岗桥 2~4年生                                                   | 在                     |

年齢制限のイベントにエントリー 可能となります!

## このあとは 通常のエンリーと 同じです。